مهتعالى . نحوه دانلود و دخیره فیلم از پایگاه اطلاعاتی کلینیکال ی با استفاده از مرورگر کوکل کر و م فال تهیه و تنطب من بهاره طهاسی نادری (کارشناس فناوری اطلاعات سلامت) معاونت تحقیقات و فناوری دانشگاه علوم پزشکی لرسان (واحد کتابخانه مرکزی) ناستان ۹۷

برای دسترسی به افزونه ها یا extention های کروم از منوی کشویی که معمولا در سمت راست در بالای صفحه گزینه <mark>tools</mark> سپس زیرمنوی <mark>extentions</mark> ها را انتخاب میکنیم.

| New Tab x                                                                                           |                                                            | - 0 X                                      |   |
|----------------------------------------------------------------------------------------------------|------------------------------------------------------------|--------------------------------------------|---|
| $\leftarrow \Rightarrow \mathbf{C} \ \mathbf{Q}$                                                    |                                                            |                                            |   |
| Apps         For quick access, place your bookmarks here on the bookmarks bar. Import bookmarks now | New tab<br>New window<br>New incognito window<br>Bookmarks | Ct. ▼<br>Ctrl+N<br>Ctrl+Shift+N            | , |
|                                                                                                    | Recent Tabs<br>Relaunch Chrome in Winde<br>Edit            | →<br>ows 8 mode<br>Cut Copy Paste          |   |
| Google                                                                                              | Zoom<br>Save page as<br>Find<br>Drint                      | - 100% + []]<br>Ctrl+S<br>Ctrl+F<br>Ctrl+P |   |
| Create application shortcuts                                                                        | Tools                                                      | • • • • • • • • • • • • • • • • • • •      | Y |
| Ctersbolis<br>Tusk manager<br>Clear browsing data Ctrl+Shift+Del                                    | Downloads<br>Sign in to Chrome                             | Ctrl+J                                     |   |
| Welcome to Google Chrome     Chrome Web Store     View source     Ctrl+U                            | Settings<br>About Google Chrome<br>Help                    |                                            |   |
| Developer tools Ctrl+Shift+I<br>JavaScript console Ctrl+Shift+J<br>Inspect devices                  | Exit                                                       | Ctrl+Shift+Q                               |   |
|                                                                                                    | へ (1)) 君                                                   | , ENG 07:49 b.ğ<br>Ν ενις 1/94/-Δ/Ττ       |   |
|                                                                                                    |                                                            |                                            |   |

## در گام بعد گزینه Get more extentions را انتخاب نموده و وارد chrome web store

مېشو بم

| hrome                           | Extensions                                                           | Developer mode           |  |
|---------------------------------|----------------------------------------------------------------------|--------------------------|--|
| listory<br>xtensions<br>ettings | Docs 0.10<br>Create and edit documents <u>Permissions Visit webs</u> | <mark>∢</mark> Enabled 🛱 |  |
| lelp                            | Get more extensions                                                  |                          |  |
|                                 |                                                                      |                          |  |
|                                 |                                                                      |                          |  |
|                                 |                                                                      |                          |  |
|                                 |                                                                      |                          |  |
| ~                               |                                                                      |                          |  |
|                                 |                                                                      |                          |  |
|                                 |                                                                      |                          |  |
|                                 |                                                                      |                          |  |
|                                 |                                                                      |                          |  |

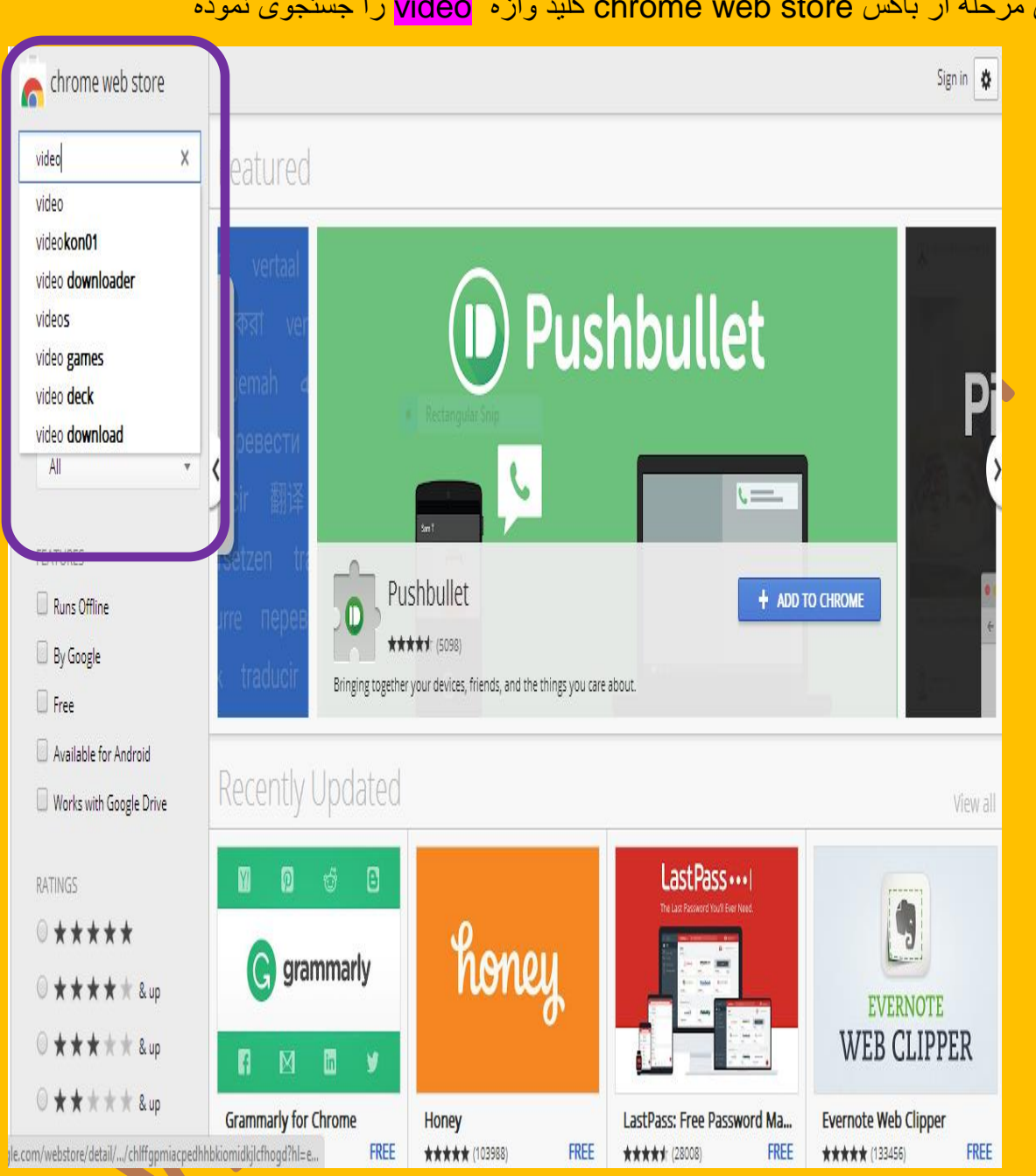

## در این مرحله از باکس chrome web store کلید واژه video را جستجوی نموده

## پس از جستجوی کلید واژه video افزونه مرتبط در نتیجه جستجو بازیابی میشوند. سپس افزونه مورد نظر خود را انتخاب نموده و گزینه ADD TO CHROME را انتخاب میکنیم.

| n chrome web store                                                                       |                                                                                                    | Sign in 🔹                                         |
|------------------------------------------------------------------------------------------|----------------------------------------------------------------------------------------------------|---------------------------------------------------|
| video X                                                                                  | Extensions                                                                                                    | More Extension Results                            |
| video kon01<br>video downloader<br>videos<br>video games<br>video deck<br>video download | Video downloader<br>professional       Video Downloader professional         offered by www.startpage24.com       offered by www.startpage24.com         Download videos from web sites or just collect them in your video list without downloading them. | + ADD TO CHROME<br>Productivity<br>***** (182326) |
| Runs Offline By Google Free Augulable for Android                                        | Video Downloader professional         offered by videodownloader.io         Video downloader         Video Downloader professional - the fastest and easiest way to download any video from any website.                                                  | + ADD TO CHROME<br>Productivity<br>****** (31050) |
| Available for Android Works with Google Drive RATINGS                                    | VIDEO ADDIOCKER TOR YOUTUDE *** EXTENSION         Adblocker         Adblocker         YouTube         YouTube***    YouTube*** YouTube**** Save time by stopping those useless advertisements.                                                            | + ADD TO CHROME<br>Productivity<br>****# (33758)  |
| ○ ★ ★ ★ ★ & up                                                                           | Themes                                                                                                    | More Theme Results                                |
|                                                                                          |                                                                                                    |                                                   |

سپس گزینه <mark>Add</mark> را انتخاب میکنیم

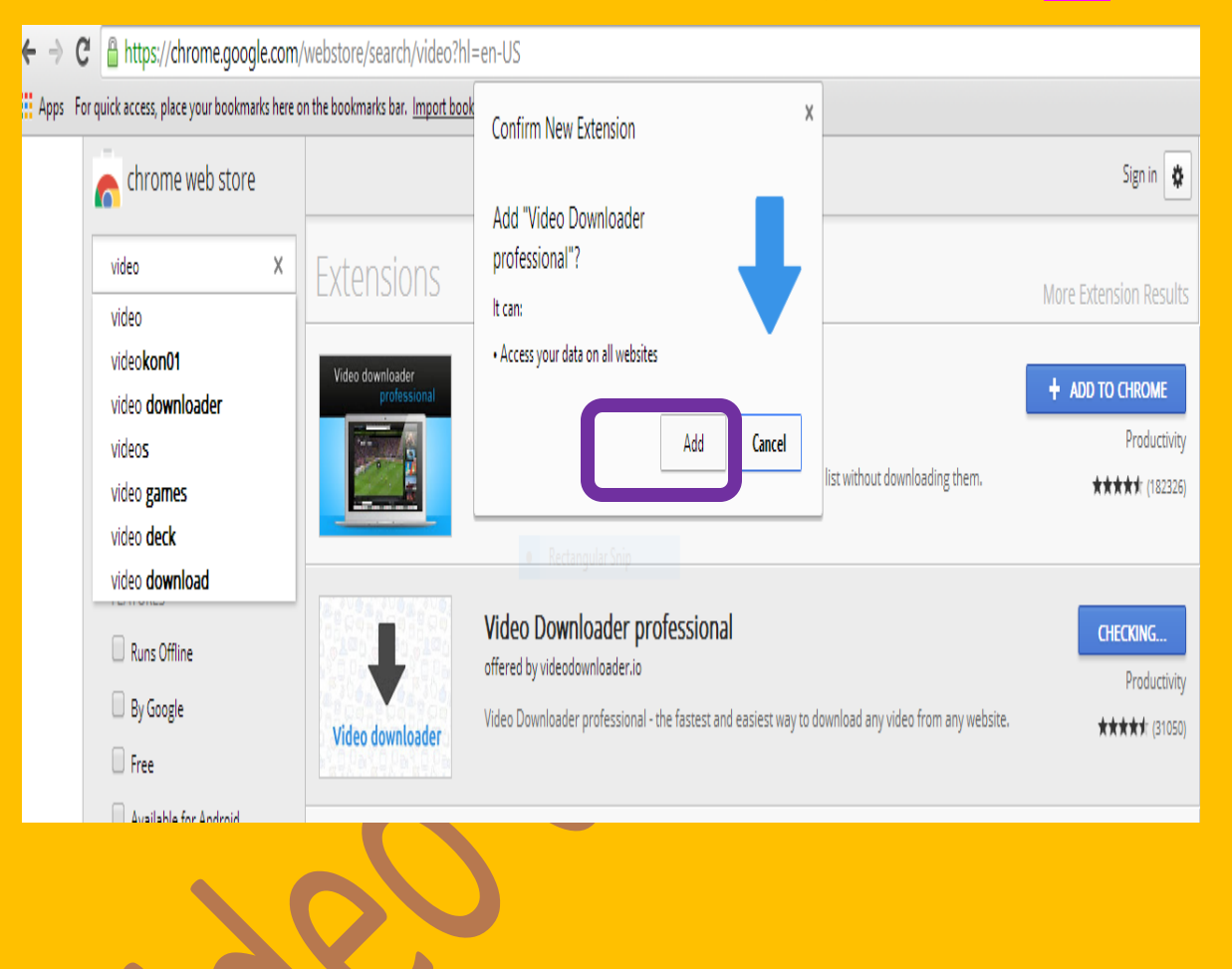

| → C  https://www.clin               | nicalkey.com/#!/                                                                             |                         |
|-------------------------------------|----------------------------------------------------------------------------------------------|-------------------------|
| pps For quick access, place your bo | ookmarks here on the bookmarks bar. I <u>mport bookmarks now</u>                             | U.                      |
| ClinicalKey                         |                                                                                              | bahareh tahmasebi 🖇 🕥 📃 |
|                                     |                                                                                              |                         |
|                                     |                                                                                              |                         |
|                                     | e Rectangular Smp                                                                            |                         |
|                                     | Search for conditions, procedures, drugs, and more                                           |                         |
|                                     | All Types V Search                                                                           | Q                       |
|                                     | Saved Searches Sear                                                                          | ch History              |
|                                     | Browse                                                                                       |                         |
|                                     | Books Journals Drug Monographs Guidelines Patient Education Clinical Overviews/First Consult |                         |
|                                     |                                                                                              |                         |
|                                     |                                                                                              |                         |
|                                     |                                                                                              |                         |
|                                     |                                                                                              |                         |
|                                     |                                                                                              |                         |

|                  | Search for co                                                                  | onditions, proce       | dures, drugs, and m                                                             | ore                                    |  |
|------------------|--------------------------------------------------------------------------------|------------------------|---------------------------------------------------------------------------------|----------------------------------------|--|
|                  | All Types A Search                                                             | ,                      | ,                                                                               | a                                      |  |
|                  | All Types                                                                      | Rectangular Snip       | Saved Searches                                                                  | Search History                         |  |
|                  | Broy Books<br>Journals                                                         | Guidelines Patient Edu | ation Clinical Overviews/First Consult                                          |                                        |  |
|                  | Clinical Trials<br>Drug Monographs                                             |                        |                                                                                 |                                        |  |
|                  | Guidelines<br>Patient Education                                                |                        |                                                                                 |                                        |  |
|                  | Clinical Overviews/First Consu<br>Multimedia                                   | News and Updates       | Frending Topics                                                                 |                                        |  |
| News and Updates | Clinical Focus                                                                 | odates                 | Other Upd;                                                                      | ates                                   |  |
|                  | Search for c<br>Multimedia v surgery                                           | onditions, proce       | dures, drugs, and m                                                             | nore<br>× Q                            |  |
|                  | Search for c<br>Multimedia ✓ surgery                                           | onditions, proce       | dures, drugs, and m                                                             | NOTE<br>× Q<br>Search History          |  |
|                  | Search for c<br>Multimedia  v surgery<br>Browse<br>Books Journals Drug Monogra | onditions, proce       | dures, drugs, and m<br>Saved Searches<br>Cation Clinical Overviews/First Consul | NOTE<br>× Q<br>Search History          |  |
|                  | Search for c<br>Multimedia ✓ surgery<br>Browse<br>Books Journals Drug Monogra  | onditions, proce       | dures, drugs, and m<br>Saved Searches                                           | NOTE<br>× Q<br>Search History<br>t ••• |  |
|                  | Search for c<br>Multimedia 💉 surgery<br>Browse<br>Books Journals Drug Monogra  | onditions, proce       | dures, drugs, and m<br>Saved Searches                                           | NOTE<br>× Q<br>Search History          |  |
|                  | Search for c<br>Multimedia  v surgery<br>Browse<br>Books Journals Drug Monogra | onditions, proce       | cdures, drugs, and m<br>Saved Searches                                          | NOTE<br>× Q<br>Search History<br>t ••• |  |
|                  | Search for c<br>Multimedia · surgery<br>Browse<br>Books Journals Drug Monogra  | onditions, proce       | dures, drugs, and m<br>Saved Searches                                           | NOTE<br>× Q<br>Search History<br>t ••• |  |
|                  | Search for c<br>Multimedia v surgery<br>Browse<br>Books Journals Drug Monogra  | onditions, proce       | cdures, drugs, and m<br>Saved Searches                                          | NOTE<br>× Q<br>Search History<br>t ••• |  |
|                  | Search for c<br>Multimedia  v surgery<br>Browse<br>Books Journals Drug Monogra | onditions, proce       | edures, drugs, and m<br>Saved Searches                                          | NOTE<br>× Q<br>Search History<br>t ••• |  |

همانطور که مشاهده میشود از منوی کشویی multimedia گزینه video را انتخاب کرده چون multimedia در نتایج جستجویش هم video و هم image را بازیابی میکند و چون ما در پی دانلود فیلم از این پایگاه هستیم تنها video را تیک میزنیم.

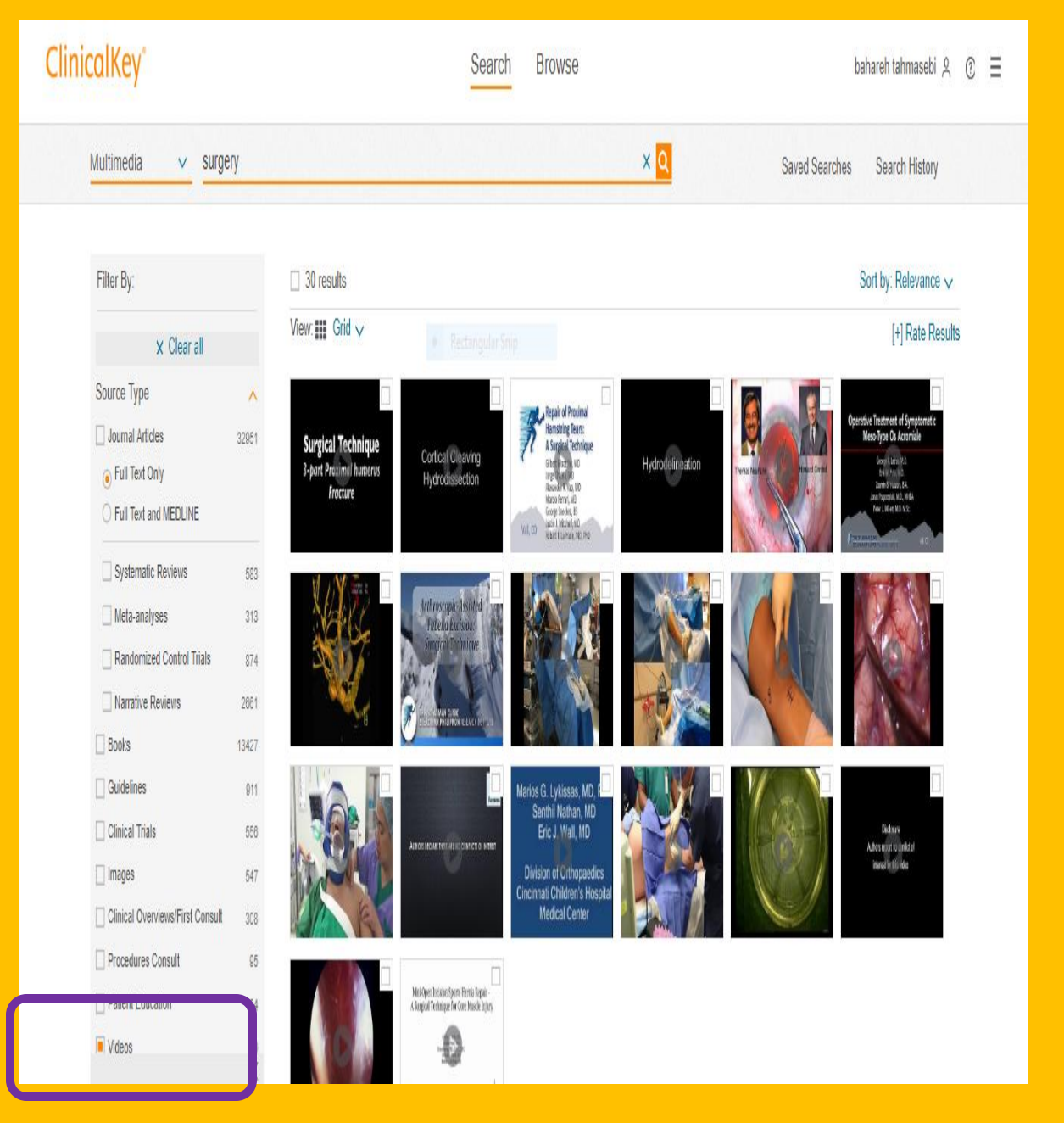

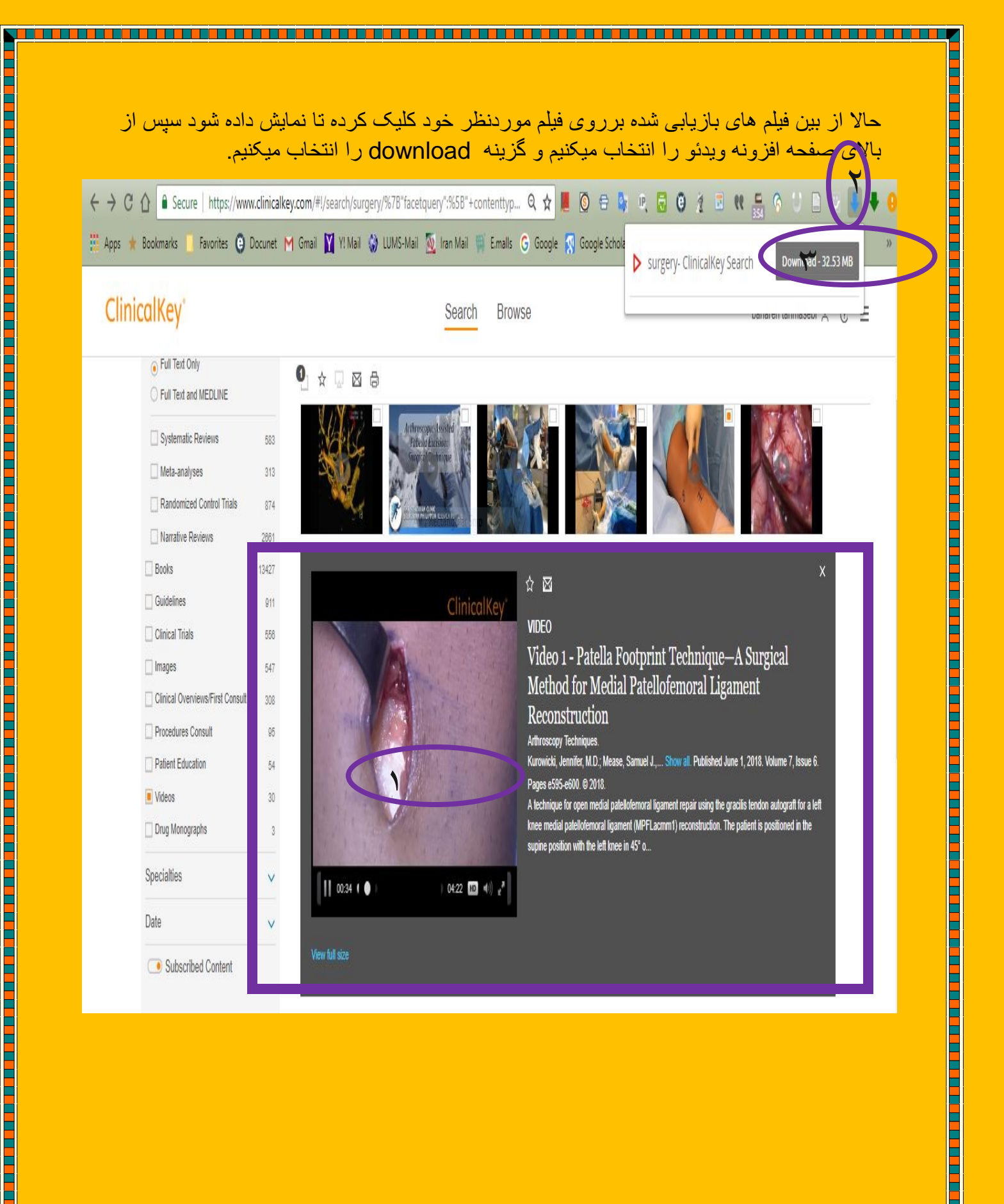

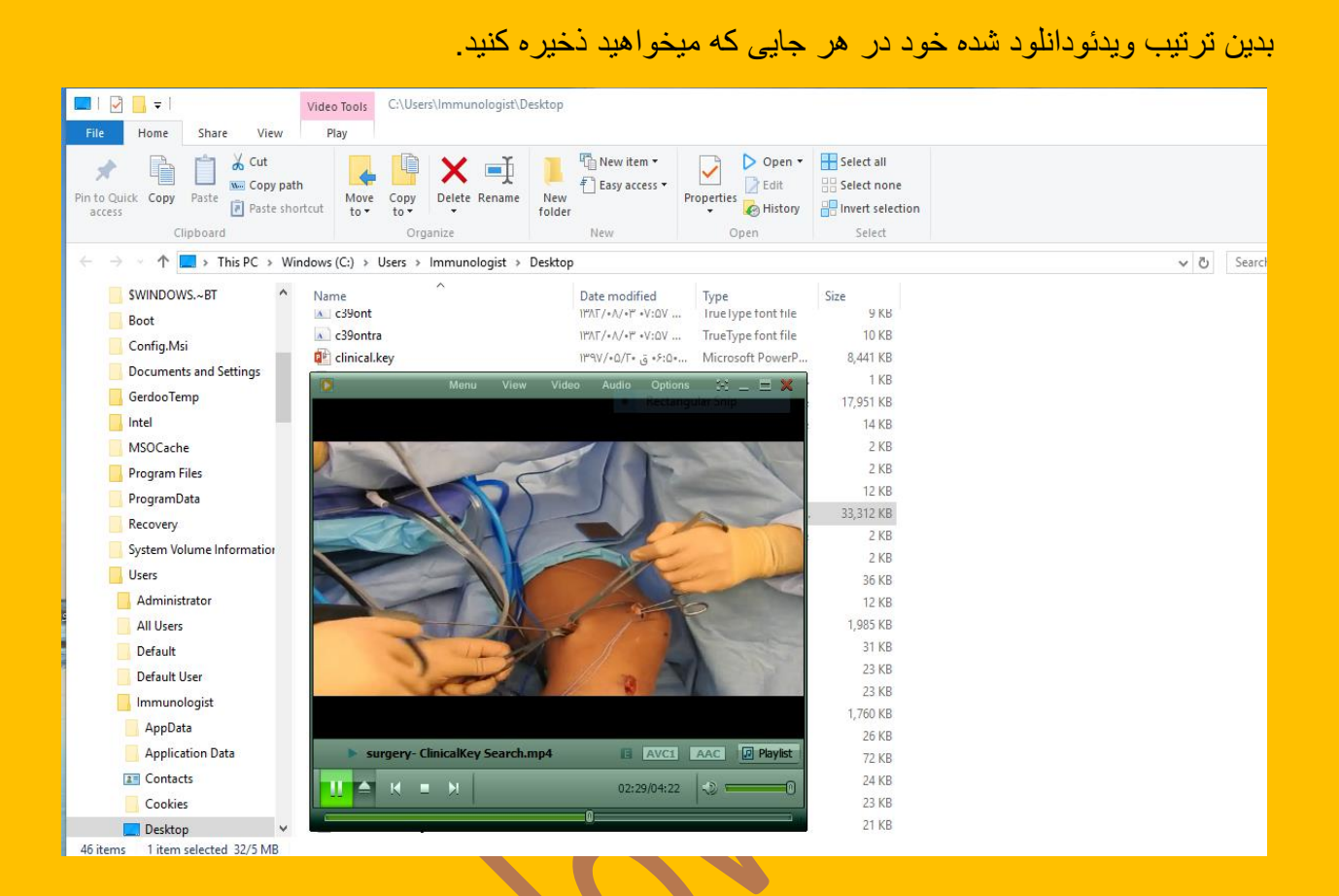